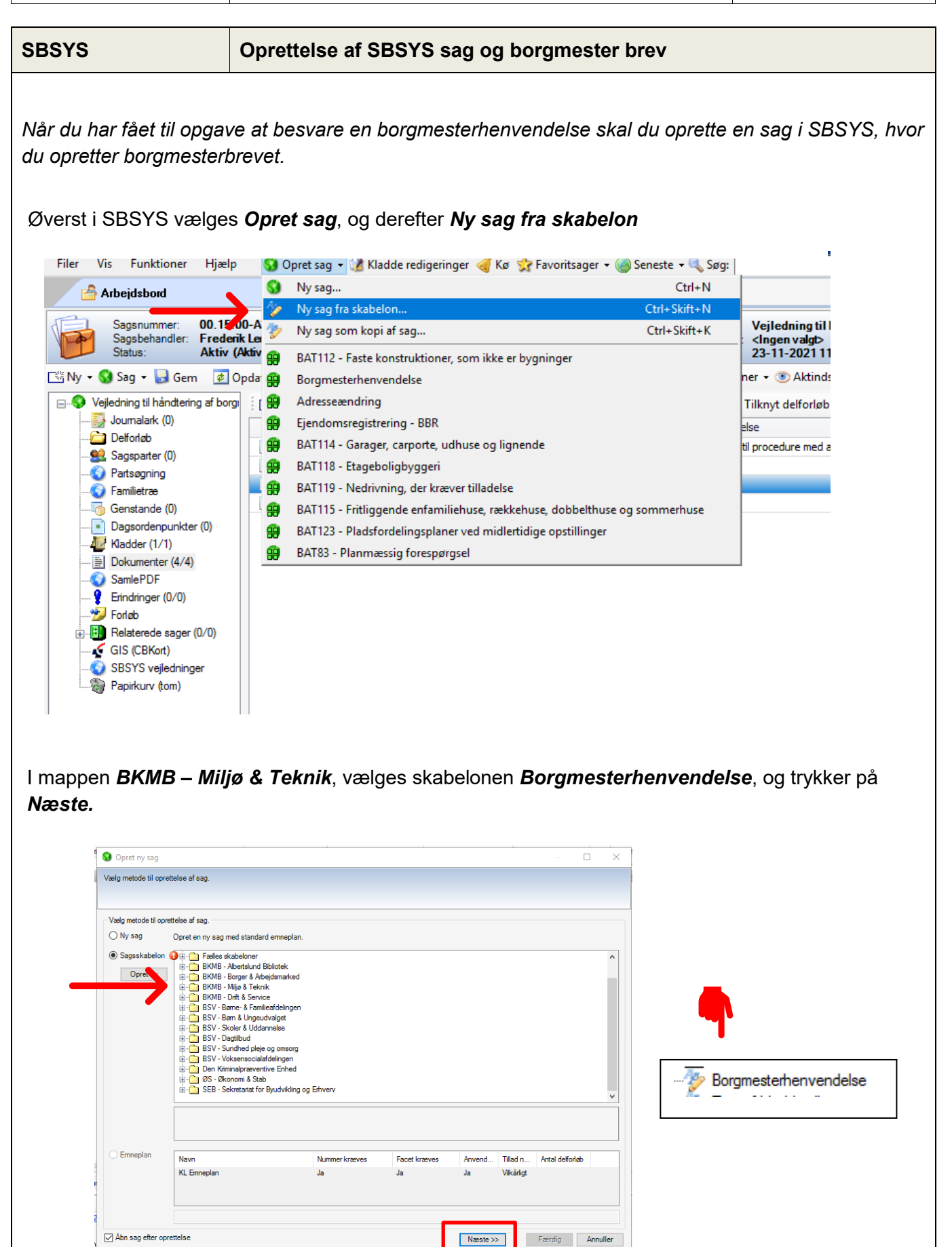

| SBSYS                                                                        | Oprettelse a                                 | f SBSYS sa          | ıg og bo          | rgmester bre            | ev                |                     |          |
|------------------------------------------------------------------------------|----------------------------------------------|---------------------|-------------------|-------------------------|-------------------|---------------------|----------|
| Nu skal sagstitlen rettes<br><i>Næste.</i>                                   | s til så (xxx) æ                             | ndres til det       | henvend           | lelsen omhan            | dler. Derefte     | er trykkes på       | à        |
| 🔇 Opret ny sag                                                               |                                              |                     |                   |                         |                   |                     | ×        |
| Skriv titel på sag og delforløb. Vælg o                                      | m du ønsker at sende e                       | rindring om sagsopr | ettelse til en el | ller flere sagsbehandle | re.               |                     | -2       |
| - Anaiv saceonrettelessinformation -                                         |                                              |                     |                   |                         |                   |                     |          |
| Sagstitel                                                                    |                                              |                     | Sa                | qstype:                 |                   |                     |          |
| Klage/henvendelse til borgmestere                                            | n om (xxx)                                   |                     | ∼ En              | mneSag                  |                   |                     | $\sim$   |
| Sagsbehandler.                                                               | Ansættelsesste                               | d.                  | Fa                | gområde:                |                   |                     |          |
| Camilla Schadegg                                                             | 🔻 🕁 🛛 BKMB - Bydata                          |                     | ▼ Mi              | iljø & Teknik           |                   |                     | $\sim$   |
| Region: Ko                                                                   | ommune:                                      | Amt:                | Sty               | /ringsreol:             |                   |                     |          |
| (Ingen) V (I                                                                 | ngen) 🔻                                      | / (Ingen)           | ∼ Bo              | rgmesterhenve 🔻         |                   | Er besky            | ttet     |
| Kommentar                                                                    |                                              |                     |                   |                         |                   |                     |          |
|                                                                              |                                              |                     |                   |                         |                   | ~ ~                 |          |
|                                                                              |                                              |                     |                   |                         |                   | M                   |          |
| Deltorløbsinformation                                                        | _                                            |                     |                   |                         | l iltøj deltorløb | - Ta Fjern delforlø | <u>b</u> |
| Afsendelse af erindringer vedrørend                                          | e sagsoprettelse<br>ndring til sagsbehandler | C Erindring til fle | ere               |                         |                   |                     |          |
| Ansvarlig Navn                                                               | Beskrivelse                                  | Erindringstype      | Deadline          | Popup                   | Retur             | Slet                |          |
| <ul> <li>Abn sag efter oprettelse</li> <li>I næste vindue kan der</li> </ul> | tilknyttes en s                              | agspart. Try        | k <b>Færdi</b> g  | v når/hvis sag          | este >>           | Færdig Ann          | uller    |
| 🚱 Opret ny sag                                                               |                                              |                     |                   |                         | >                 | <                   |          |
| Vælg sagspart(er) og angiv primær sagspar                                    | t.                                           |                     |                   |                         |                   |                     |          |
|                                                                              |                                              |                     |                   |                         |                   |                     |          |
| Vælg eller tilføj sagsparter til sagen                                       |                                              |                     |                   |                         |                   |                     |          |
| Tilknyt - Pjern Rediger (                                                    | 🖉 Primær 🚆 Rolle 👻 🛛                         | Marker alle 🗌 Afm   | narker alle       | €                       | ind               |                     |          |
| Series Person                                                                | Adresse                                      | Rolle               | Туре              | Nøgle                   | Nøgletype Ema     | Fa                  | erdig    |
|                                                                              |                                              |                     |                   |                         |                   |                     |          |

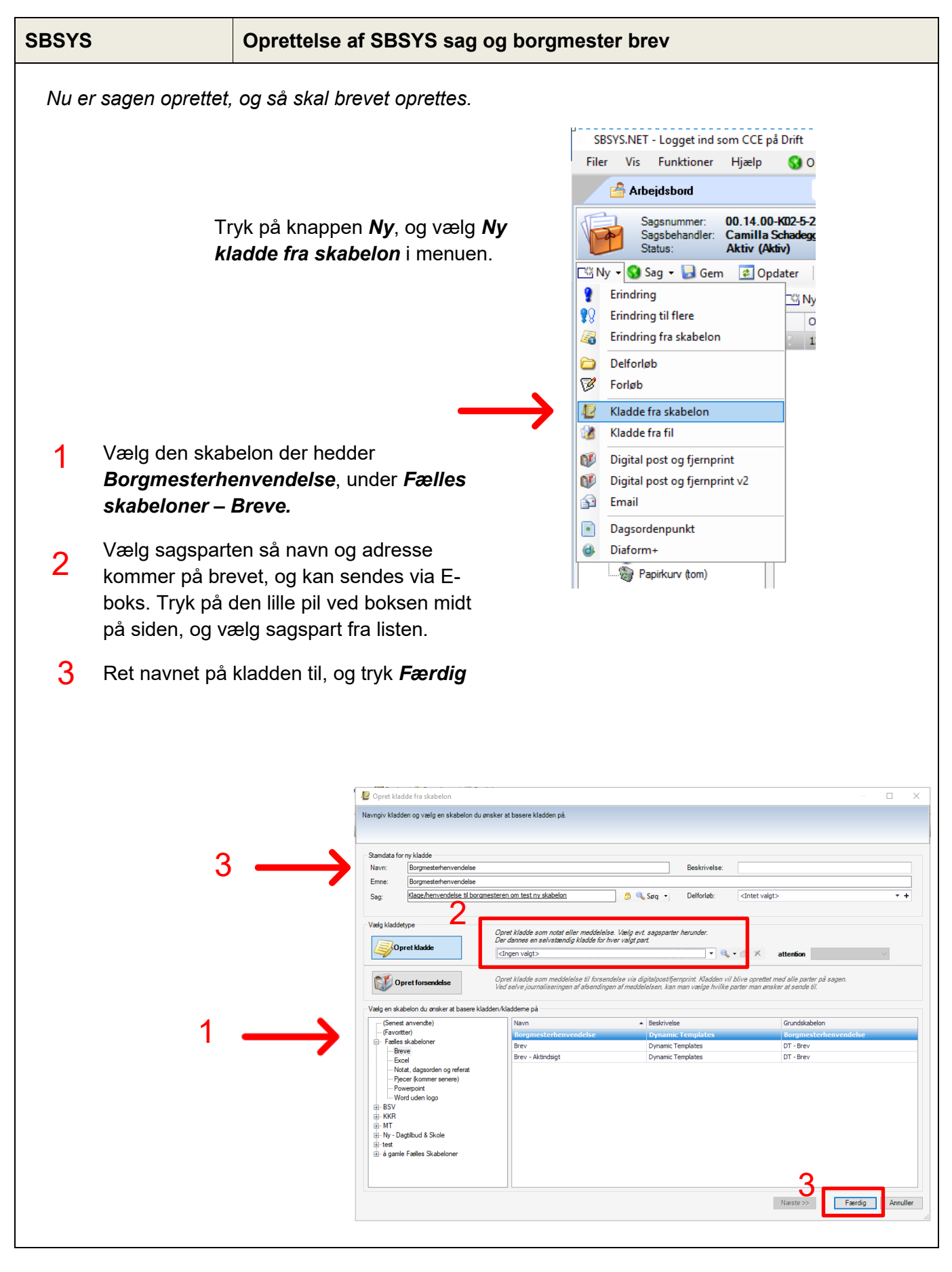

## Oprettelse af borgmester brev

Rev. dato: 30-05-2024 Ini.: cce Side:4

| Når kladden åbnes i Word.         | Albertslund Kommune - Borgmesterhenvende | else 1                                              |
|-----------------------------------|------------------------------------------|-----------------------------------------------------|
| kommer der en boks med            | Modtagerinformation                      | Afsenderinformation<br>Profiltype C Lokale profiler |
| dokumentoplysninger. Her          | Ejd-nr. P-nr.                            | Bruger ID CCE Find bruger                           |
| skal du bare trykke <b>Opret.</b> | Navn                                     | Navn Camilla Schadegg                               |
|                                   | Attention                                | Stilling Gis & dataspecialist                       |
| Så bliver brevet opdateret        | Adresse                                  | Firma Albertslund Kommune                           |
| med sagsnummer og dato            |                                          | Område By, Kultur, Miljø & Beskæftigelse            |
| med edgendimmer og date.          | Postnr. By                               | Afdeling Miljø & Teknik                             |
|                                   | Land Landek                              | ode Enhed Byg & Bydata                              |
|                                   | C Anvend Excel flettekilde               | Gruppe                                              |
|                                   | Dokumentdata                             | Adresse Nordmarks Alle 1                            |
|                                   | Overskrift Borgmesterhenvendelse         |                                                     |
|                                   | Dato 19. januar 2024                     | Postnr. 2620 By Albertslund                         |
|                                   | Sagsnr. 00.14.00-K02-4-24                | Direkte tlf 43686715                                |
|                                   |                                          | Mobil 53839489                                      |
|                                   |                                          | E-mail                                              |
|                                   |                                          | Direkte mail byggesag@albertslund.dk                |
|                                   |                                          | Webadresse                                          |
|                                   | L                                        |                                                     |
|                                   |                                          | <u>QK</u> <u>A</u> nnuller                          |

Hvis brevet er blevet oprettet <u>uden</u> en sagspart, kommer der en fejlboks, som du skal trykke OK til. I den næste boks der kommer op med Parts navn, bliver man nød til at lave et mellemrum for at få lov til at trykke på OK.

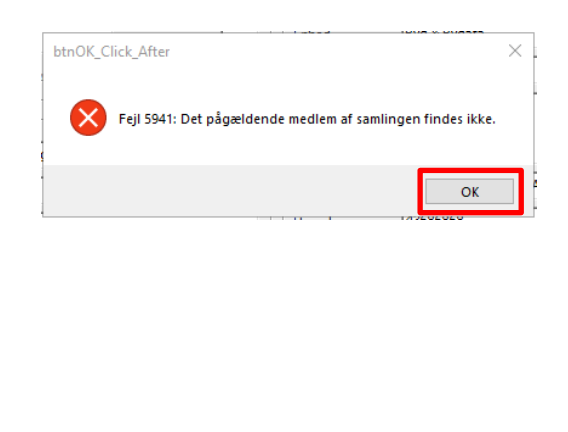

| Frase - B  | orgmestersvar |          |
|------------|---------------|----------|
| Part: Navn |               | •        |
|            | ОК            | Annuller |

| SBSYS                                                 |                                          | Oprettelse af SBSYS sag og borgmester brev                   |                                                                                                    |  |  |  |
|-------------------------------------------------------|------------------------------------------|--------------------------------------------------------------|----------------------------------------------------------------------------------------------------|--|--|--|
| Når bre<br>postkas<br><i>Husk!</i><br><i>Fra vi i</i> | evet er fa<br>ssen <u>mt.</u><br>modtage | erdigt og godkendt<br>borgmesterhenvend<br>er henvendelsen i | af enhedslederen og afdelingschefen, sendes det til<br><u>delser@albertslund.dk</u> .<br><b>afdelingen, til vi svarer, må der max gå 5 dage.</b>                                                                                                    |  |  |  |
| Kære                                                  |                                          |                                                              |                                                                                                    |  |  |  |
| Tak for                                               | din henve                                | ndelse. Jeg har forhørt                                      | mig hos forvaltningen, som oplyser                                                                                                    |  |  |  |
| Venlig I                                              | hilsen                                   |                                                              |                                                                                                    |  |  |  |
| Steen C<br>Borgme                                     | Steen Christiansen<br>Borgmester         | n                                                            | <ul> <li>Husk at du laver udkastet på borgmesterens<br/>vegne. Det betyder bl.a., at der altid skal takkes<br/>venligt for henvendelsen.</li> <li>Kære xxx, tak for din henvendelse</li> <li>Vi skriver kun "forvaltningen", ikke afdelinger.</li> <li>Han underskriver med "Venlig bilsen"</li> </ul> |  |  |  |
|                                                       |                                          |                                                              |                                                                                                    |  |  |  |
|                                                       |                                          |                                                              |                                                                                                    |  |  |  |
|                                                       |                                          |                                                              |                                                                                                    |  |  |  |
|                                                       |                                          |                                                              |                                                                                                    |  |  |  |
|                                                       |                                          |                                                              |                                                                                                    |  |  |  |